# Choosi Bulk Order Setup Instructions – Internal

This guide is intended for inTEAM internal consultants and should not be distributed to customers and clients. The functions contained within can only be performed by users with inTEAM users and will not be visible to users with any other credentials in CNCentral. Last, this guide assumes some knowledge of CNCentral v5 and v6 as well as knowledge of how to create Choosi combos in v6.

## **Configure Sub-Sites and Teacher Accounts for Bulk Ordering**

 Click on "Sites" under the Setup Category from the left-hand side menu bar. Click on the three dots icon for the building you are configuring bulk ordering for and click "View". Note: All buildings will first need to be configured in v5. For information on creating buildings in districts in v5, click <u>here</u>.

|                                  |                       |                                                          |                | Jennifer Frank<br>Choosi Demo ONLY District →<br>District Administrator |
|----------------------------------|-----------------------|----------------------------------------------------------|----------------|-------------------------------------------------------------------------|
| MENUS<br>Menus<br>Itam Database  | Sites                 |                                                          |                |                                                                         |
| Recipes<br>Production Records    | Site Name             | Site Type                                                | NCES School ID | L                                                                       |
| REPORTS<br>Point of Sale<br>KPIs | Applebaum High School | High School (9-12)                                       | 92639363462    | View                                                                    |
| SETUP<br>Vendors                 | Pannell High School   | High School (9-12)                                       | 1244235121312  | ~~~~~~~~~~~~~~~~~~~~~~~~~~~~~~~~~~~~~~                                  |
| Sites                            |                       | All buildings in the district sho<br>appear listed here. | buld           |                                                                         |

- 2. Click to the Choosi Configuration tab. Change the Order Cut-off Day, Cut-off Time, Order and Window Duration accordingly for each meal session available in the app.
  - a. Cut-off Day Determines what day orders can no longer be placed by teachers.
  - b. Cut-off Time Determines the time on the day configured above that orders can no longer be placed. When this time passes, no further orders can be placed.
  - c. Order Window Duration Determines how far into the future orders can be placed.

|                          | Sites > Elem 1                                                        |                                                                   |                                           |                    |               |            | Jennifer Frank<br>Demo District 1<br>District Administrator |
|--------------------------|-----------------------------------------------------------------------|-------------------------------------------------------------------|-------------------------------------------|--------------------|---------------|------------|-------------------------------------------------------------|
|                          | ← Elem 1                                                              |                                                                   |                                           |                    |               |            | CANCEL SAVE *                                               |
| Item Database<br>Recipes |                                                                       | GENERAL INFO                                                      |                                           | PRODUCTION CONFIGU | RATION        | CHOOSI CON |                                                             |
| Choosi Combos            | ORDERING CUT-OFF TIM                                                  | MES                                                               |                                           | 1                  | 1             | ]          | واليسا                                                      |
| Base Menus               |                                                                       | Breakfast                                                         | Lunch                                     | Snack              | Supper        |            | $\bigcirc$                                                  |
| Freesenting              | Cut-off Day                                                           | Same Day 👻                                                        | Same Day 👻                                | Same Day 👻         | Same Day 👻    |            |                                                             |
| Menu Calendar            | Cut-off Time                                                          | 10 • 00 • AM•                                                     | 10 • 00 • AM•                             | 10 • 00 • AM•      | 10 • 00 • AM• |            |                                                             |
|                          | Order Window Duration (                                               | 1 Day 👻                                                           | 1 Day 💌                                   | 1 Day 💌            | 1 Day 👻       |            |                                                             |
| Point of Sale            | Reminder Notification                                                 | Disabled -                                                        | Disabled 👻                                | Disabled -         | Disabled 👻    |            |                                                             |
| KPIs                     | SERVING SUB-SITES                                                     |                                                                   |                                           |                    |               | 1          |                                                             |
| Vendors                  | Serving Sub-Sites are used to dis<br>This could include Choosi pickup | tinguish between different serving or<br>locations or classrooms. | pickup locations but which are not separa | ately claimed.     |               |            | Include Inactive Sub-Sites                                  |
| ADMIN<br>Districts       | Name                                                                  | Туре                                                              | Breakfast                                 | ▼   Lunch          | * Snack       | ▼   Supper | •                                                           |
| Sites                    |                                                                       |                                                                   |                                           |                    |               |            |                                                             |
|                          | Main Office                                                           | Choosi-Bulk Order                                                 |                                           | 2                  |               |            | <b>—</b>                                                    |
|                          | Main Office #2                                                        | Choosi-Individual Order                                           |                                           | 1                  |               |            | <b>2</b>                                                    |
|                          |                                                                       |                                                                   |                                           |                    |               |            |                                                             |

- 3. Click the blue plus sign button on the bottom right hand side of the screen to configure Sub-Sites (sub-sites are the teacher classrooms that will be logging in to place orders)
- 4. From the pop-out window, enter a Sub-Site Name and select "Choosi-Bulk Order" from the drop-down menu under Sub-Site Type. Select to Save & Edit to continue configuring this Sub-Site or click Save & Close to save this site and close the window.

Note: The Sub-Site Name should describe the teacher name or classroom which will be displayed in the reports. It's important you speak to the district to determine the correct nomenclature for this field.

|                                     | Sites > Pannell High School                                 |                                               |            |              |       | c                             | Jennifer Frank<br>hoosi Demo ONLY District<br>District Administrator |
|-------------------------------------|-------------------------------------------------------------|-----------------------------------------------|------------|--------------|-------|-------------------------------|----------------------------------------------------------------------|
| Menus                               | ← Pannell High Scł                                          | nool                                          |            |              |       | CA                            | NCEL SAVE -                                                          |
| Item Database                       |                                                             | GENERAL INFO                                  |            |              | SITE  | CONFIGURATION                 |                                                                      |
| Production Records                  | SERVING SUB-SITES<br>Serving Sub-Sites are used to distingu | uish between different serving or pickup loca | /          | Add Sub-Site | ×     |                               |                                                                      |
| Point of Sale<br>KPIs               | This could included Choosi pickup loc                       | ations or classrooms.                         |            |              | S     | Sub-Site Name*<br>Classroom C |                                                                      |
| SETUP<br>Vendors                    | Name                                                        | Туре В                                        | reakfast 👻 | Lunch 👻      | Snack | Sub-Site Type                 | •                                                                    |
| Sites                               |                                                             |                                               |            |              |       |                               |                                                                      |
|                                     | Classroom A                                                 | Choosi-Bulk Order                             |            |              |       |                               |                                                                      |
|                                     | Classroom B                                                 | Choosi-Bulk Order                             |            | Z            |       |                               |                                                                      |
|                                     |                                                             |                                               |            |              |       |                               |                                                                      |
|                                     |                                                             |                                               |            |              |       |                               |                                                                      |
| <b>Q</b> Help<br>CNCentral 1.0.9.69 |                                                             |                                               |            |              |       | CANCEL                        | SAVE & EXT.                                                          |

5. Select the appropriate meal sessions that will be displayed in the Choosi app for this Sub-Site. If there is a maximum order limit per Sub-Site, enter that into the Max Order Limit box. If "0" is entered, there will be no maximum number of orders that can be placed for this site.

|                                                                                                    | Sites > Pannell High School > Classroom C                                                                                                    |                                                                     |            | Jennifer Frank<br>Choosi Demo ONLY District 🔫<br>District Administrator |
|----------------------------------------------------------------------------------------------------|----------------------------------------------------------------------------------------------------|---------------------------------------------------------------------|------------|-------------------------------------------------------------------------|
| Menus                                                                                                  | ← Pannell High School                                                                                                    |                                                                     | INACTIVATE | CANCEL SAVE -                                                           |
| item Database<br>Recipes<br>Production Records<br>REPORTS<br>Point of Sale<br>KPIs<br>SCTUP<br>Vendors | SUB-SITE INFORMATION<br>Sub-Site Name* ①<br>Classroom C<br>Sub-Site Type ①<br>Choosi-Bulk Order<br>Meal Sessions ①<br>Stack Supper                                      | All meal sessions will be select by default. De-select as necessary |            |                                                                         |
| Sites                                                                                                  | CHOOSI-BULK ORDER: STAFF ACCOUNT SETUP<br>Staff or teacher accounts listed below can place bulk orders for students in Choosi. Only Choosi Co<br>Max Order Limit 0<br>0 | The Max Order Limit will be 0 by default. Change as necessary       | C          | View Inactive Accounts                                                  |

6. Create a teacher account to link to this Sub-Site by clicking the blue plus sign button on the bottom right side of your screen and selecting "Add Staff Account" button. Note: Creating a staff account here, creates a user account in the Choosi app. The username and password you create for this user will need to be provided to the teacher who will be placing bulk orders for their classroom.

#### Updated as of 1/26/2021

|                    | Sites > Pannell High School > C                                       |                                                                 |                                                              |                     | Jennifer Frank<br>Choosi Demo ONLY District -<br>District Administrator |
|--------------------|-----------------------------------------------------------------------|-----------------------------------------------------------------|--------------------------------------------------------------|---------------------|-------------------------------------------------------------------------|
| Menus              | ← Pannell High Schoo                                                  | ol.                                                             |                                                              | INACT               | VATE CANCEL SAVE -                                                      |
| Item Database      | SUB-SITE INFORMATION                                                  |                                                                 |                                                              |                     |                                                                         |
| Recipes            | Sub-Site Name*                                                        |                                                                 |                                                              |                     |                                                                         |
| Production Records | Classroom C                                                           |                                                                 |                                                              |                     |                                                                         |
| Point of Sale      | Sub-Site Type                                                         |                                                                 |                                                              |                     |                                                                         |
| KPIs               | Choosi-Bulk Order                                                     | •                                                               |                                                              |                     |                                                                         |
| SETUP              | Meal Sessions                                                         |                                                                 |                                                              |                     |                                                                         |
| Vendors            | 🗹 Breakfast 🛛 Lunch 🗹                                                 | Snack 🕜 Supper                                                  |                                                              |                     |                                                                         |
| Sites              | CHOOSI-BULK ORDER: STAFF AN<br>Staff or teacher accounts listed below | COUNT SETUP<br>can place bulk orders for students in Choosi. Or | ly Choosi Combo Meals without Optional Items will be availab | ble for Bulk Order. |                                                                         |
|                    | Max Order Limit                                                       |                                                                 |                                                              |                     | View Inactive Accounts                                                  |
|                    | First Name                                                            | Last Name                                                       | Email Address                                                | Username            | 1                                                                       |
| Сисентаl 1.0.9.69  |                                                                       |                                                                 | No Rows To Show                                              |                     | + Add Staff Account                                                     |

7. Enter a teacher first name, last name, email address and assign this user a username and password. It is recommended to use the teacher's email as the username. Click the Save & Close button when complete.

*Note: The teacher will be required to change the password upon logging into the app for the first time.* 

|                                                                                                    | Sites > Pannell High School > Classroom                                                                                                    |                                                         |                                                      |                         | Jennifer<br>Choosi Demo ONLY<br>District Admin                                                                                                    | r Frank<br>District 🗢<br>istrator |
|----------------------------------------------------------------------------------------------------|----------------------------------------------------------------------------------------------------|---------------------------------------------------------|------------------------------------------------------|-------------------------|----------------------------------------------------------------------------------------------------|-----------------------------------|
| Menus<br>Menus                                                                                                  | $\leftarrow$ Pannell High School                                                                                                    |                                                         |                                                      |                         | Add Staff Account                                                                                                    | ×                                 |
| Item Database<br>Recipes<br>Production Records<br>REPORTS<br>Point of Sale<br>KPIs<br>SETUR<br>Vendors<br>Sites | SUB-SITE INFORMATION<br>Sub-Site Name* ①<br>Classroom C<br>Sub-Site Type ①<br>Choosi-Bulk Order<br>Meal Sessions ②<br>@ Breakfast @ Lunch @ Snack ③<br>CHOOSI-BULK ORDER: STAFF ACCOUNT<br>Staff or teacher accounts listed below can place<br>Max Order Limit ③<br>0 | Supper SETUP Dulk orders for students in Choosi. Only 6 | hoosi Combo Meals without Optional Items will be ave | silable for Bulk Order. | First Name*<br>Teacher<br>Last Name*<br>DEF<br>Email Address*<br>teacher@schoolemail.com<br>Username* ☑ Use Email Address ④<br>teacher@schoolemail.com<br>Temporary Password* ④<br>Password124 |                                   |
| <b>O Help</b><br>CNCentral 1.0.9.69                                                                             | First Name                                                                                                    | Last Name                                               | Email Address                                        | Use                     | CANCEL CANCEL                                                                                                    | LOSE                              |

- 8. Repeat step 6 as necessary for each person who will be ordering meals at this Sub-Site.
- 9. When all Sub-Site teacher accounts have been created, click the Save & Close button at the top right side of your screen.

### Updated as of 1/26/2021

|                               | Sites > Pannell High School > Classroon                                              | n C                                        |                                                                   |                         | Jennifer Frank<br>Choosi Demo ONLY District 🚽<br>District Administrator |
|-------------------------------|--------------------------------------------------------------------------------------|--------------------------------------------|-------------------------------------------------------------------|-------------------------|-------------------------------------------------------------------------|
| Menus                         | ← Pannell High School                                                                |                                            |                                                                   | INACTIVATE              | CANCEL SAVE & CLOSE -                                                   |
| Item Database                 | SUB-SITE INFORMATION                                                                 |                                            |                                                                   |                         | دېلېک                                                                   |
| Recipes                       | Sub-Site Name* 🟮                                                                     |                                            |                                                                   |                         | $\bigcirc$                                                              |
| Production Records<br>REPORTS | Classroom C                                                                          |                                            |                                                                   |                         |                                                                         |
| Point of Sale                 | Sub-Site Type 🚯                                                                      |                                            |                                                                   |                         |                                                                         |
| KPIs                          | Choosi-Bulk Order                                                                    | -                                          |                                                                   |                         |                                                                         |
| SETUP                         | Meal Sessions                                                                        |                                            |                                                                   |                         |                                                                         |
| Vendors                       | 🗹 Breakfast 🗹 Lunch 🗹 Snack                                                          | 🗹 Supper                                   |                                                                   |                         |                                                                         |
| Sites                         | CHOOSI-BULK ORDER: STAFF ACCOUNT<br>Staff or teacher accounts listed below can place | SETUP<br>bulk orders for students in Choos | i. Only Choosi Combo Meals without Optional Items will be availat | ble for Bulk Order.     |                                                                         |
|                               | Max Order Limit 0                                                                    |                                            |                                                                   |                         | View Inactive Accounts                                                  |
|                               | First Name                                                                           | Last Name                                  | Email Address                                                     | Username                | I                                                                       |
|                               | Teacher                                                                              | DEF                                        | teacher@schoolemail.com                                           | teacher@schoolemail.com |                                                                         |
| CNCentral 1.0.9.69            |                                                                                      |                                            |                                                                   |                         | •                                                                       |

10. Repeat steps 2-8 for each Sub-Site and teacher account you'd like to create.

#### **Considerations for Configuring Combo Meals for Bulk Ordering**

Choosi bulk ordering does not support any meal customization. Rather, the order placed is for everything described in the description and added as a required item in the combo. Due to this, menu planners need to correctly configure combo meals in the Choosi Combos module and on the weekly menus to accommodate for the requirement that a variety of milks be offered, for the compliance to be analyzed correctly, and for the production records to accurately reflect the number of milks served.

Below are the considerations for Bulk Ordering you need to be aware of. You will need to communicate this information to the menu planner if they will be entering their Choosi Combos. If you need to provide these instructions to your contact, you can find them here.

| n the Item Ch                   | oices tab, make sure th                                                                                                    | e milk flag is n                                            | ot enabled                                                        | (this fla   | ag is uns          | elected k           | by defau               | ult)                                                              |
|---------------------------------|----------------------------------------------------------------------------------------------------|-------------------------------------------------------------|-------------------------------------------------------------------|-------------|--------------------|---------------------|------------------------|-------------------------------------------------------------------|
|                                 |                                                                                                    |                                                             |                                                                   |             |                    |                     |                        | Jennifer Frank<br>si Demo ONLY District<br>District Administrator |
| MENUS<br>Menus<br>Item Database | ← Cheese Burger Meal                                                                                                    |                                                             |                                                                   |             |                    |                     | CANC                   | EL SAVE                                                           |
| Recipes                         | COMBO INFO                                                                                                    | ITEM CHOICES                                                | NUTRIENTS & MEAL O                                                | OMPONENTS   |                    | STAFF DIRECTIONS    |                        | USAGE                                                             |
| Forecasting                     | French Fries with Ket                                                                                                    | 1 Each                                                      | Condiments                                                        | 150         | 1.5                | 370                 | 23                     |                                                                   |
| Production Records<br>REPORTS   | From the Cho                                                                                                    | osi Combos M                                                | odule and                                                         | 70          | 0                  | 0                   |                        |                                                                   |
| Point of Sale<br>KPIs           | in the Item Ch                                                                                                    | oices tab of th                                             | e specific                                                        | 60          | 0                  | 15                  | 14                     |                                                                   |
| SETUP<br>Vendors                | Choosi Combo                                                                                                    | o you're creatii                                            | ng                                                                |             |                    |                     |                        | Þ                                                                 |
| Sites                           | ~ Optional Items                                                                                                    |                                                             |                                                                   | 1           |                    |                     |                        |                                                                   |
|                                 | All items listed here will be optional for the customer to se<br>I tem Name Usage Factor (%)                                                                         | elect as add-ons to the Combo within the Manufacturer Brand | e Choosi ordering app.<br><b>1 Serving Size</b><br>No Rows To Sho | Meal Compor | nent   Calories (k | ical)   Sat. Fat (g | g)   Sodium            | (mg) Carbs (g)                                                    |
| ChCentral 1.0.9.69              | Milk     Consonal mile choices available to the customer should be     of their order (This can be useful to get quantity estimate     Display as options within App | This flag sh                                                | ould remain<br>here                                               | n UNCH      | IECKED             | ar in the Choosi    | ordering app for the o | customer to select as part                                        |

• On the Combo Info tab, make sure to include in the description of the Choosi combo that it comes with a variety of milk or choice of milk.

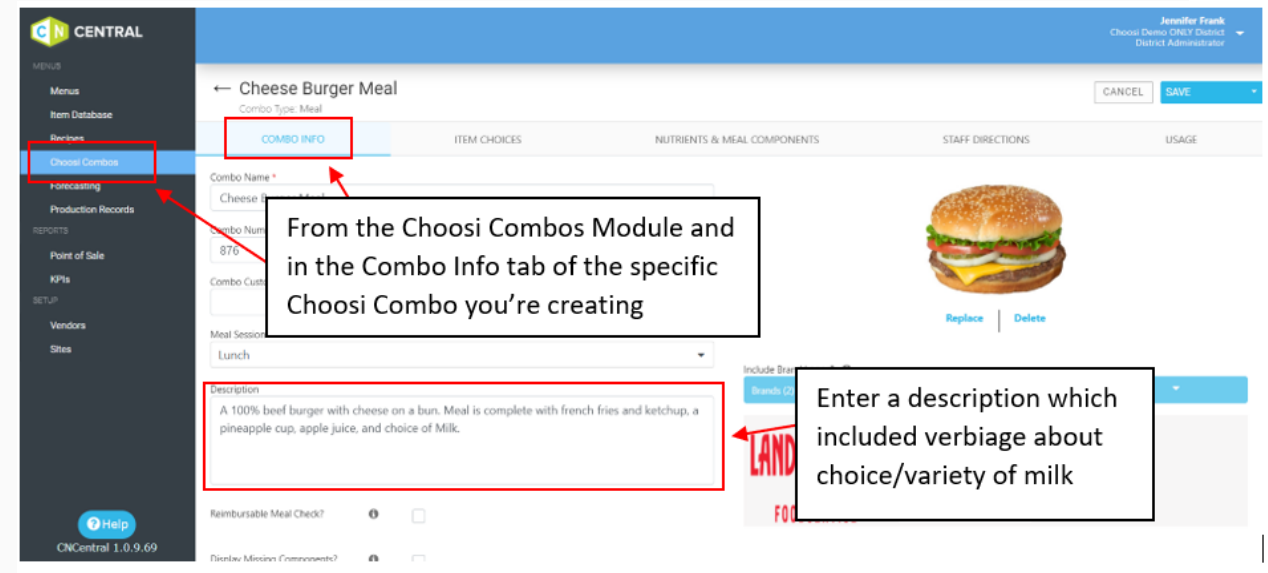

#### Considerations for Adding Combo Meals for Bulk Ordering to Weekly Menus

Milks will have to be added directly to a weekly menu and are not configured into the Choosi Combo for Bulk Ordering. See below for an example of a daily menu properly configured for Choosi Bulk Ordering.

• Use the blue plus sign button to add the milks you plan to offer directly to your daily menus for each day of the week. Add all options you plan to offer. Repeat for each day of the week.

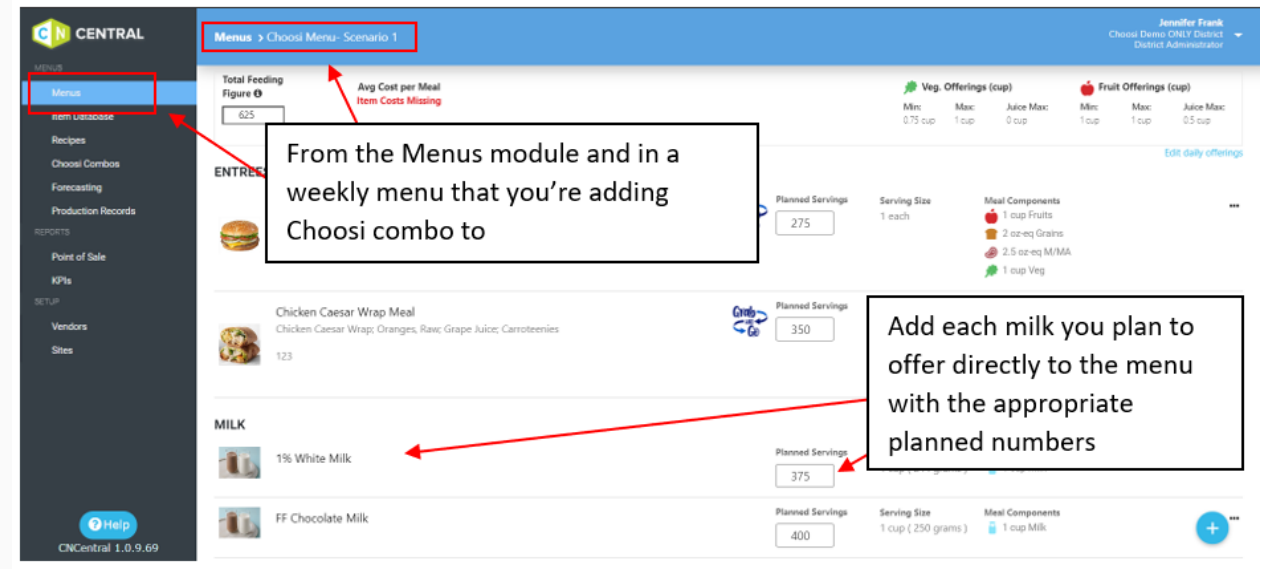

# Choosi Bulk Order Reports

The only report that is used for Choosi Bulk Ordering is the Order Pickup Sheet report. An example of that report as well as a description of where the data comes from is below:

|                                                                                                    |              |                   |                 |          |                                        | 7        |                                                                        |
|----------------------------------------------------------------------------------------------------|--------------|-------------------|-----------------|----------|----------------------------------------|----------|------------------------------------------------------------------------|
| Choosi Order Pickup Sheet - Bulk  Page 1 of 1 Page 1 of 1 Page 1 Page 1 of 1 Page 1 Page 1 Pag |              |                   |                 |          | Differentiates this as a "Bulk" report |          |                                                                        |
| Lunch - Monday, August 10, 2020                                                                                                    |              |                   |                 | C        | assroom A                              |          | Sub-Site name                                                          |
| Menu Items (for Monday 8/10)                                                                                                    | Serving Size | Portions Received | Portions Served | Leftover | Waste                                  |          | Meal session and date. If multiple meal sessions. EDS will need to run |
| Entrees                                                                                                    |              |                   |                 |          |                                        |          | roport for each sossion                                                |
| Cheese Burger Meal<br>Cheese Burger; French Fries with Ketchup;<br>Pineapple Cup; Apple Juice                                                                                                    | 1 each       | 20                |                 |          |                                        |          |                                                                        |
| Chicken Caesar Wrap Meal<br>Chicken Caesar Wrap; Oranges, Raw; Grape<br>Juice; Carroteenies                                                                                                    | 1 each       | 8                 |                 |          |                                        |          | Number of meals ordered for this sub-site only. Listed by entree       |
| Substitutions.                                                                                                    | Notes.       |                   |                 |          |                                        |          |                                                                        |
| Completed By:                                                                                                    |              |                   |                 |          |                                        |          |                                                                        |
|                                                                                                    |              |                   |                 |          |                                        | $\vdash$ | Items added as "Included<br>Items" in the Choosi Combo                 |
|                                                                                                    |              |                   |                 |          |                                        |          |                                                                        |
|                                                                                                    |              |                   |                 |          |                                        |          |                                                                        |
|                                                                                                    |              |                   |                 |          |                                        |          |                                                                        |
|                                                                                                    |              |                   |                 |          |                                        |          |                                                                        |